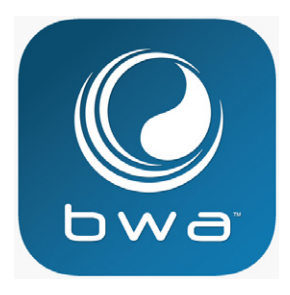

# BALBOA WATER GROUP

### *bwa™ APP FOR IOS OG ANDROID SMARTPHONES*

### **OVERALT. ALLESTEDS.**

### Få adgang til din spa;

- 1. via en direkte forbindelse, når du er i nærheden af din spa (INITIAL SETUP).
- 2. Overalt i dit hjem, hvor du har adgang til dit lokale WiFi netværk (LOCAL CONNECT).
- 3. Overalt i verden, hvor du har en internetforbindelse til din smartphone via 3G, 4G eller WiFi hotspot (CLOUD CONNECT).

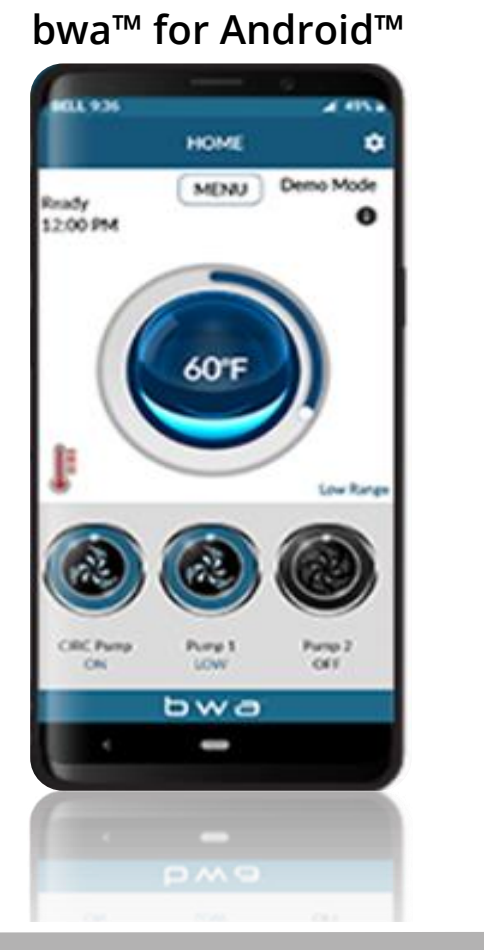

bwa<sup>™</sup> for iOS®

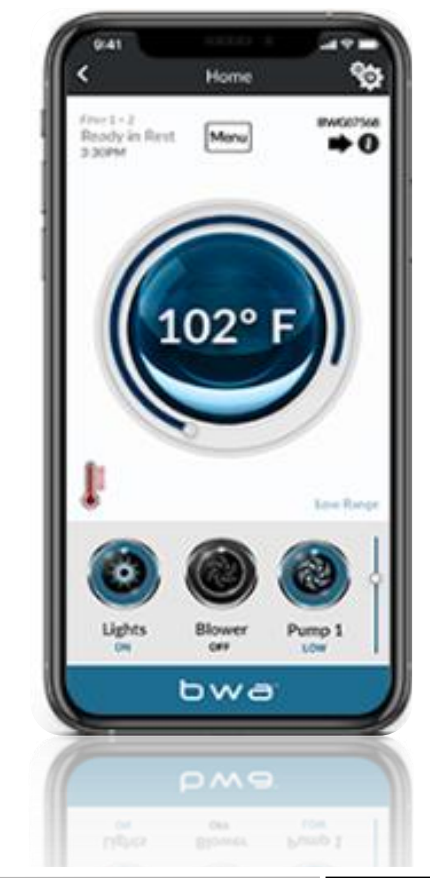

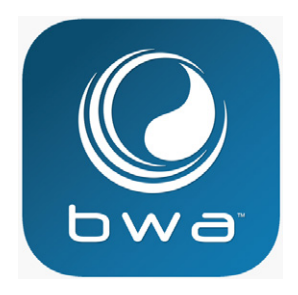

# BALBOA WATER GROUP

### *bwa™ APP FOR IOS OG ANDROID SMARTPHONES*

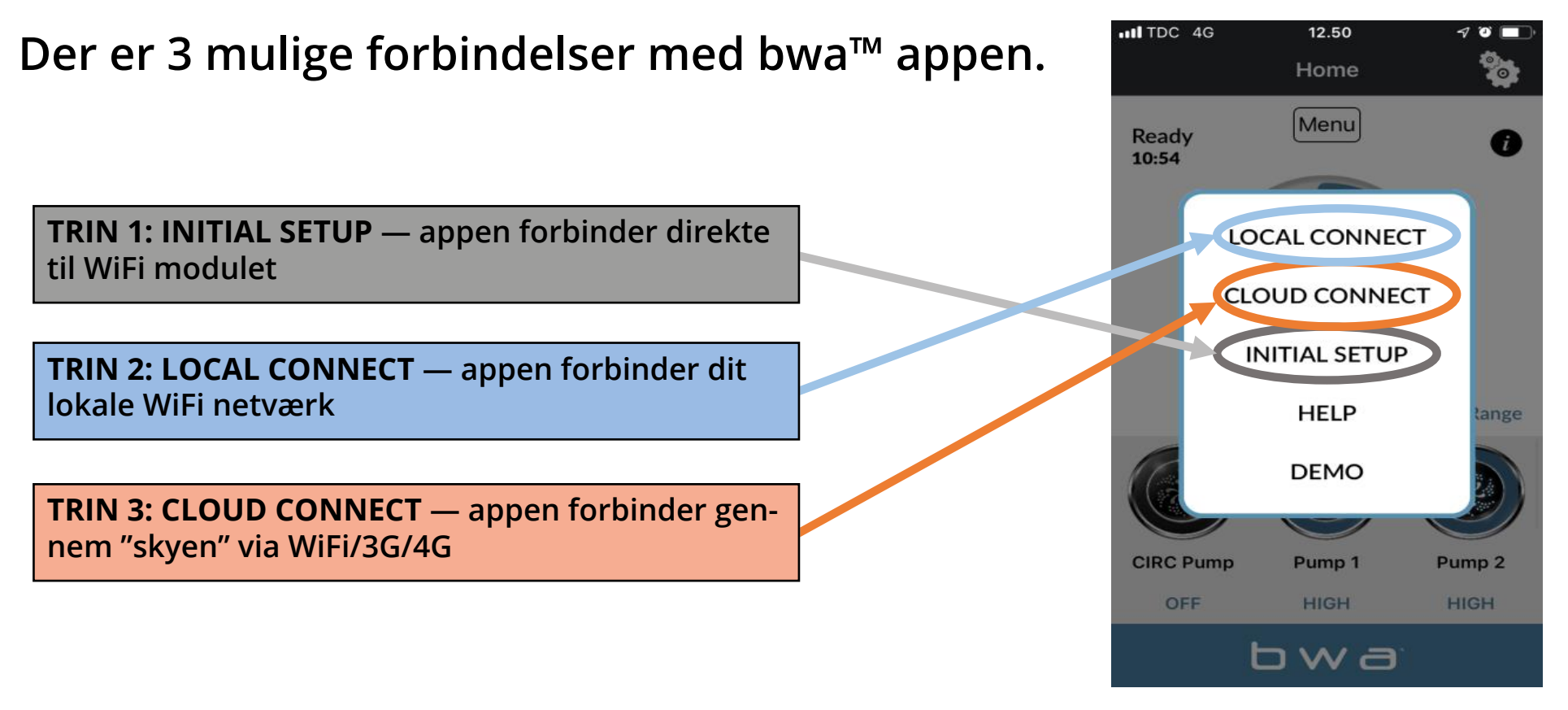

#### **BALBOA WATERGROUP** *bwa™ APP FOR IOS OG ANDROID SMARTPHONES* FORBINDELSER

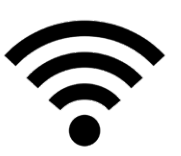

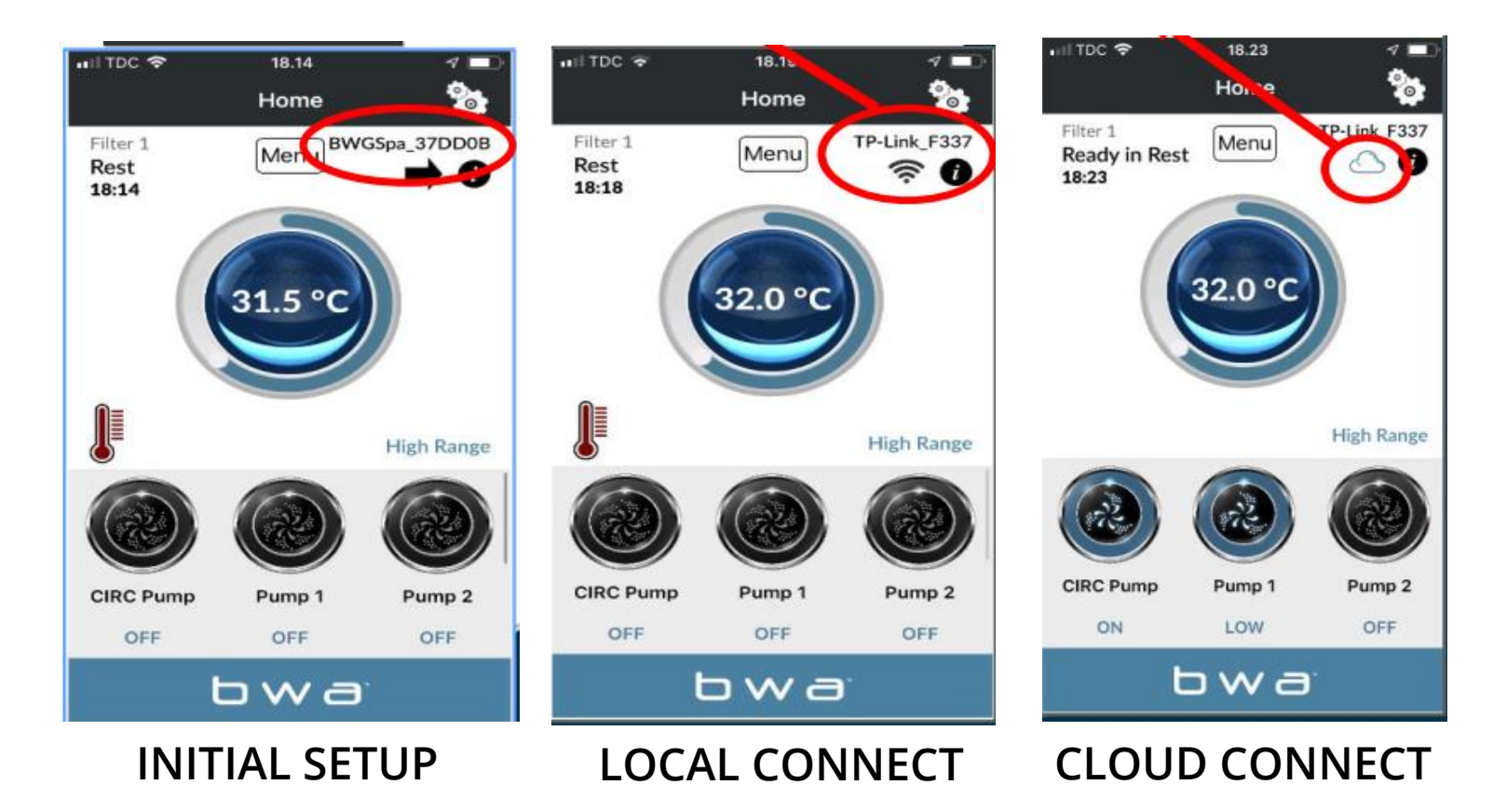

### **BALBOA WATERGROUP** *bwa*™ *APP FOR IOS OG ANDROID SMARTPHONES* OPSTART

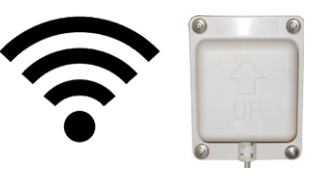

| .III TDC 중 10.18                      | <b>7 0 in</b> ) |
|---------------------------------------|-----------------|
| Indstillinger Wi-Fi                   |                 |
| Wi-Fi                                 |                 |
| <ul> <li>BWG International</li> </ul> | 🔒 🗢 i           |
| VÆLG ET NETVÆRK                       |                 |
| All Stage                             | ●               |
| All Stage Guest                       | <b>a</b>        |
| BWG Guest                             | <b>∻</b> (i)    |
| BWG LAN                               | ₽ 🗢 (Ì)         |
| BWGSpa_7291C7                         | <b>奈</b> (i)    |
| Vardeprovsti                          | 🔒 🤶 🚺           |
| Andet                                 |                 |
|                                       |                 |
| Spara far tilslutning                 | $\bigcirc$      |

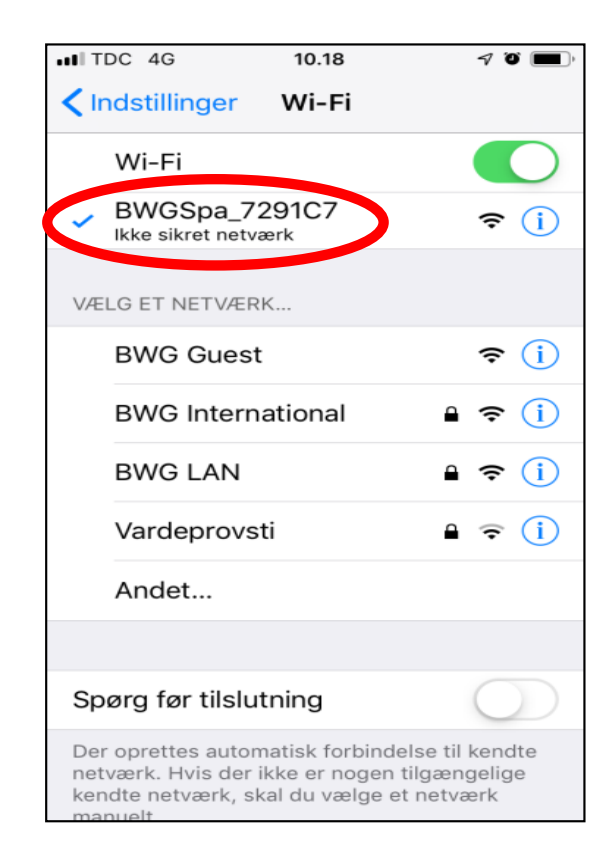

- 1. Forbind WiFi modulet til Balboa BP kontrolboksen
- 2. Gå til WiFi indstillinger på din smartphone
- 3. Find BWA netværket med navnet BWGSpa\_xxxxx
- 4. Opret forbindelse til BWA netværket

# **BALBOA WATERGROUP** *bwa*<sup>TM</sup> *APP FOR IOS OG ANDROID SMARTPHONES* INITIAL SETUP

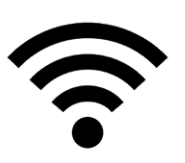

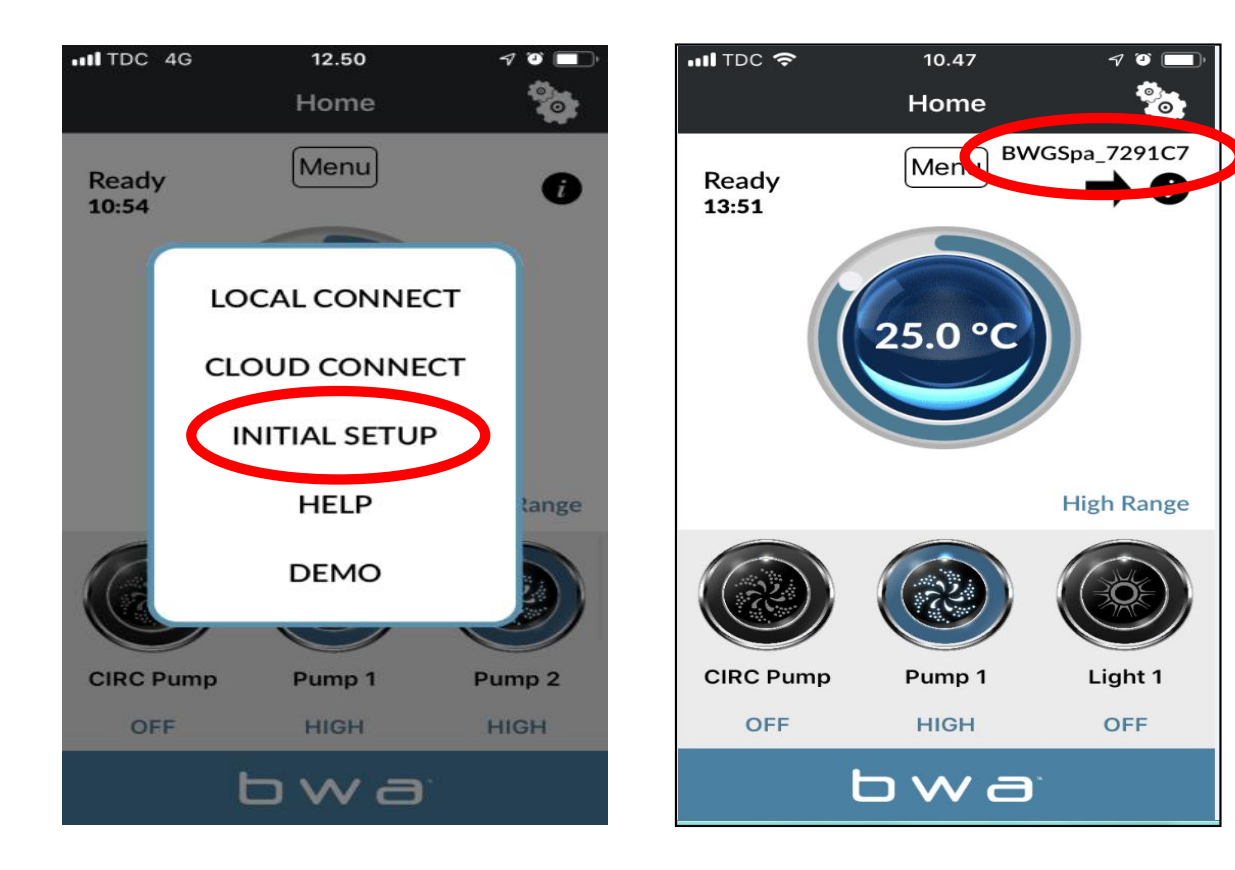

1. Åbn BWA appen

- 2. Tryk på INITIAL SETUP og følg instrukserne
- 3. Nu er din telefon forbundet direkte til din spa gennem BWA modulet
- 4. BWFSpa\_xxxxx vises som aktiv netværk
- 5. Test forbindelsen ved at tænde/slukke enhederne i din spa.

# **BALBOA WATERGROUP** *bwa*<sup>m</sup> *APP FOR IOS OG ANDROID SMARTPHONES* LOCAL CONNECT

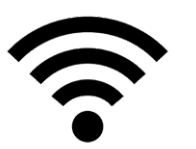

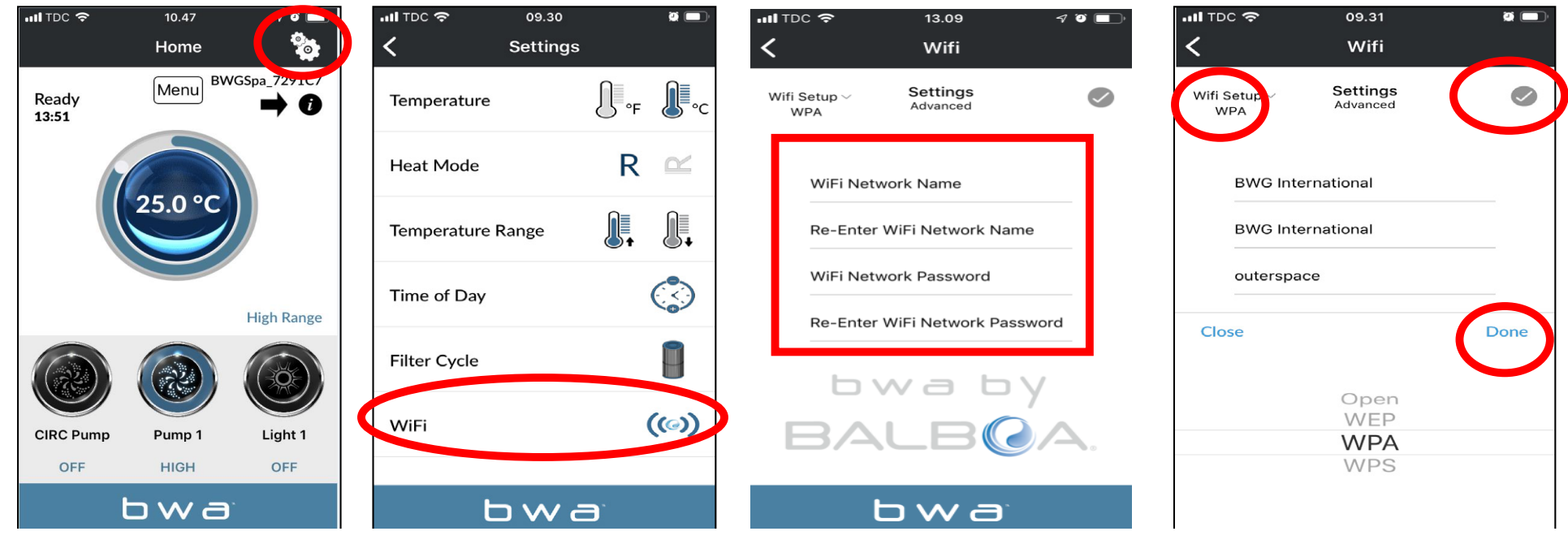

- 1. Gå ind i indstillinger i appen, mens du stadig er forbundet gennem INITIAL SETUP, ved at trykke på indstillingshjulet.
- 2. Gå til WiFi menuen
- 3. Angiv navn og password på dit WiFi netværk
- 4. Vælg sikkerhedsindstillnger for dit netværk (OPEN/WEP/WPA/WPS) og tryk "Done"
- 5. Tryk på 💎 for at bekræfte dit valg

# **BALBOA WATERGROUP** *bwa*<sup>TM</sup> *APP FOR IOS OG ANDROID SMARTPHONES* LOCAL CONNECT (fortsat)

![](_page_6_Picture_1.jpeg)

![](_page_6_Picture_2.jpeg)

- 1. Når du har indtastet brugernavn og password til dit netværk, trykker du OK og venter 1 2 minutter
- 2. Kontroler, at din telefon er forbundet til dit netværk. Du kan ikke længere se BWGSpa\_xxxxx netværket
- 3. Åbn BWA appen og tryk på LOCAL CONNECT
- 4. Nu er du forbundet til dit lokale netværk og vil se navnet på dit netværk øverst til højre

# **BALBOA WATERGROUP** *bwa*<sup>TM</sup> *APP FOR IOS OG ANDROID SMARTPHONES* CLOUD CONNECT

![](_page_7_Picture_1.jpeg)

![](_page_7_Figure_2.jpeg)

- 1. Tryk på menuknappen, mens du er i LOCAL CONNECT og vælg CLOUD CONNECT
- 2. Tryk på "Account setup" og så på "CREATE ACCOUNT"
- 3. Vælg og indtast "User ID" og "Password"

#### **BALBOA WATERGROUP** *bwa*<sup>m</sup> *APP FOR IOS OG ANDROID SMARTPHONES* CLOUD CONNECT (fortsat)

![](_page_8_Figure_1.jpeg)

- 1. Svar på de 5 sikkerhedsspørgsmål. Du kan eventuelt bruge det viste eksempel.
- 2. Din account er nu oprettet
- 3. Du kan nu indtaste "User ID" og "Password". Så trykker du "Login". Husk at afkrydse "Remember", hvis du vil gemme dine oplysninger.
- 4. Nu er du forbundet til din spa via "Skyen"

III TDC 奈

aa

aa

aa

aa

#### **BALBOA WATERGROUP** *bwa*<sup>m</sup> *APP FOR IOS OG ANDROID SMARTPHONES* Slet dit account

![](_page_9_Picture_1.jpeg)

![](_page_9_Picture_2.jpeg)

- 1. Tryk På CLOUD CONNECT for at slette din account
- 2. Tryk så på "Account Setup"
- 3. Derefter trykker du på "ERASE ACCOUNT"
- 4. Bekræft ved at trykke "Yes"

### **BALBOA WATERGROUP** *bwa*<sup>TM</sup> *APP FOR IOS OG ANDROID SMARTPHONES* HELP

![](_page_10_Picture_1.jpeg)

![](_page_10_Figure_2.jpeg)

Du kan trykke på "HELP", når som helst under installationsprocessen og få adgang til Youtube videoer, der viser, hvad du skal gøre.

### **BALBOA WATERGROUP** *bwa*<sup>TM</sup> *APP FOR IOS OG ANDROID SMARTPHONES*

#### Krav til WiFi routeren

- bwa<sup>™</sup> kommunikerer over et 2.4GHz lokalt WiFi netværk, som understøtter 802.11b/g/n teknologien.
- 5GHz netværk understøttes ikke.
- Standard opsætningen understøtter kun netværk, som er konfigureret til åben (open uden sikkerhed) eller
   WEP/WPA/WPA2 forbindelser.
- Routeren eller extenderen skal sende på kanalerne 1 11
- Der anbefales en signalstyrken på -50 dBM eller mere for at sikre uafbrudt kontakt til Sky/Cloud forbindelsen
- bwa<sup>™</sup> trådløs forbindelse understøtter ikke brugen af gæstnetværk eller hotspots, som bruger en portal til at logge ind, eller Enterprise Access points der kræver certifikat eller anden form for godkendelse (f.eks. 801.1X, Radius eller WPA/WPA2 Enterprise)
- Bemærk: mesh router er ikke understøttet.

![](_page_11_Picture_9.jpeg)

![](_page_11_Picture_10.jpeg)

### **BALBOA WATERGROUP** *bwa*™ *APP FOR IOS OG ANDROID SMARTPHONES* NULSTIL WIFI ENHEDEN

![](_page_12_Figure_1.jpeg)

![](_page_12_Picture_2.jpeg)

Kun i meget sjældne tilfælde, hvor der ikke kan oprettes forbindelse til Wi-Fi, er det nødvendigt at nulstille Wi-Fi-modulet til fabriksindstillingerne.

Brug magneten monteret på kablet. Hold det på højre side af modulet, og træk det langsomt til venstre. Modulet nulstilles, og Wi-Fi-adressen BWGSpa (efterfulgt af 6 numre) vises på den mobile enhed.

#### **BALBOA WATERGROUP** *bwa*<sup>TM</sup> *APP FOR IOS OG ANDROID SMARTPHONES* INFORMATION DU SKAL BRUGE TIL AT NULSTILLER DIT ACCOUNT

![](_page_13_Picture_1.jpeg)

### **BALBOA WATERGROUP** *bwa*<sup>TM</sup> *APP FOR IOS OG ANDROID SMARTPHONES* INSTALLERINGS GUIDE MEDFØLGER

#### bwa<sup>™</sup> WiFi enhed 1-2-3 NEM ISTALLATIONSGUIDE

![](_page_14_Figure_2.jpeg)

#### **BALBOA WATERGROUP** *bwa*<sup>m</sup> *APP FOR IOS OG ANDROID SMARTPHONES* Installationsvejledning

![](_page_15_Picture_1.jpeg)

![](_page_15_Picture_2.jpeg)

**Sluk for strømmen til spaen.** Åbn servicelågen og find Balboa kontrolboksen i teknikrummet.

Trin 4

![](_page_15_Picture_5.jpeg)

Hanstikket fra WiFi modulet skal forbindes med hunstikket fra kontrolboksen

![](_page_15_Picture_7.jpeg)

På siden af kontrolboksen fines to stik. Det ene er brugt til displayet, det andet skal du bruge til WiFi modulet.

NB. I nogle kontrolbokse findes stikkene inde i boksen.

![](_page_15_Picture_10.jpeg)

Hanstikket fra WiFi modulet skal forbindes med hunstikket fra kontrolboksen

![](_page_15_Picture_12.jpeg)

![](_page_15_Picture_13.jpeg)

![](_page_15_Figure_14.jpeg)

VIGTIGT! Placer WiFi modulet, så det ikke afskærmes af isoleringsfolie eller metalstolper f.eks bag isoleringen i et af hjørnerne.

SPA Kompagniet

Trin 2

#### Brug WiFi modulet til to kontrolenheder

Har du f. eks. en swimspa med opdelt spa- og svømmedel, der hver har sin kontrolenhed, kan du bruge WiFi modulet til begge enheder. Det kræver, at du opretter to konti med forskellige navne på BWA netværket.

Forbind først dit WiFi modul med den første kontrolenhed fra telefonen gennem "INITIAL SETUP". Fortsæt med at forbinde til dit WiFi netværk med "LOCAL CONNECT" og gå så til "INITIAL SETUP".

Sæt en konto op til dette modul med et passende netværksnavn. Når kontoen er sat op, og du har kontrolleret, at det virker, logger du ud.

Derefter gentager du processen med den anden kontrolenhed og opretter en ny konto med et nyt navn. Password kan være det samme.

Når du bruger WiFi modulet til at kontrollere og indstille de to moduler, skal du logge ud af netværket (forbindelsen til den ene kontrolenhed) og logge på i det andet netværk for at kunne styre den næste kontrolenhed.

Informationen iø' denne brugsvejledning kan ændres uden varsel. SPA Kompagniet afgiver ingen garantiforpligtelser, hvad angår indholdet heri, og frasiger sig udtryk-

keligt enhver underforstået garantiforpligtelse for god handelsvare eller egnethed til et specielt formål. Desuden forbeholder SPA Kompagniet sig retten til at revidere denne vejledning og foretage ændringer uden at være forpligtiget til at meddele sådanne revideringer eller ændringer til andre personer.

#### Kontakt

**SPA Kompagniet** Sigma 8, Søften 8382 Hinnerup Danmark

Copyright © 2021 Balboa Water Group, SPA Kompagniet ApS All rights reserved.